### 清洁进纸轮

为了获得最佳性能,应该定期清洁扫描仪传输进纸轮和成像 区。一些纸张类型和操作环境需要进行的清洁工作可能比 《使用指南》中说明的更频繁。

- 1.关闭扫描仪电源。
- 2. 打开扫描仪护盖。
- 使用进纸轮清洁垫,从旁边擦拭进纸轮。 转动进纸轮以 清洁整个表面。

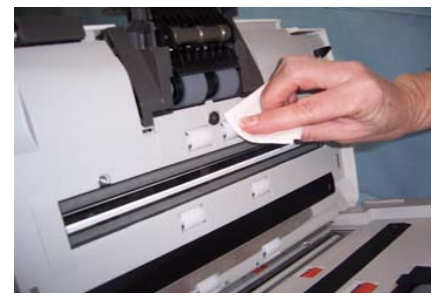

- 重要信息: 进纸轮清洁垫含有会刺激眼睛的钠醇醚酸以及钠 硅酸盐。有关详细信息, 请参阅 MSDS。
- 4. 使用无绒布擦干进纸轮。

#### 清洁或更换分纸模块

- 1. 打开扫描仪护盖。
- 2. 将分纸模块释放杆向下推,并将分纸模块向上提起及取出。

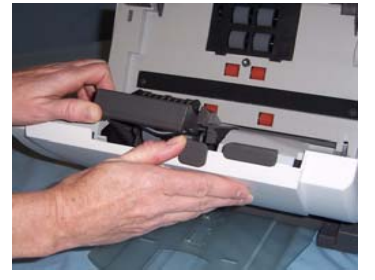

- 3. 用手转动分纸模块滚轮并使用进纸轮清洁垫擦拭。
- 检查分纸模块。如果滚轮存在磨损或损坏的迹象,请更换 滚轮或分纸模块。
- 5. 插入分纸模块,对齐插脚并装入到位。

## 清洁成像区

1. 使用静电擦或软毛刷清除此区域的灰尘和碎屑。清洁时 请务必小心不要刮花成像区。

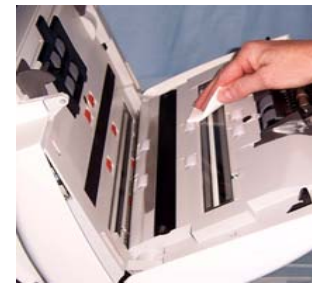

- 重要信息: 静电擦含有异丙醇, 会导致眼睛不适及皮肤干燥。 执行维护程序后请用肥皂和水洗手。有关详细信 息, 请参阅 MSDS。
- 使用几乎干的静电擦再次擦拭上方和下方成像区以清除 所有条纹。

#### 供应品\*

| 产品目录编号   | 说明                                 |
|----------|------------------------------------|
| 148 4864 | i1200/i1300型系列扫描仪的柯达进纸轮            |
| 173 6115 | i1200/i1300型系列扫描仪的柯达分纸模块           |
| 826 9607 | i1200/i1300型系列扫描仪的 <i>柯达</i> 进纸模块  |
| 853 5981 | Kodak Digital Science 进纸轮清洁垫 (24个) |
| 896 5519 | 用于 <i>柯达</i> 扫描仪的静电擦(144 块)        |

#### \*物品可能有所变动。

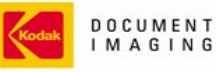

INNOVATION YOU CAN COUNT ON~

EASTMAN KODAK COMPANY Document Imaging Rochester, New York 14650

Kodak 和 Digital Science 是 Eastman Kodak Company 的商标。

版权所有 Eastman Kodak Company, 2006。 A-61561\_zh-cn/零件编号 9E4485

## *柯达* i1200/i1300 型系列 扫描仪

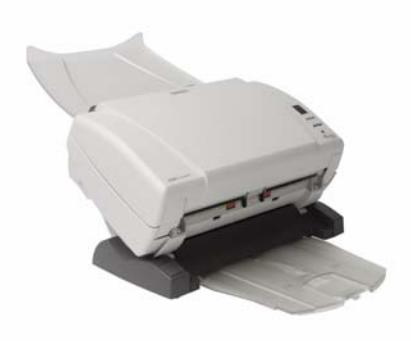

# 快速提示

#### www.kodak.com

## 要获得服务, 请联系您的本地柯达代表。

#### 指示灯和错误代码

指示灯 — 亮起或闪烁以标示扫描仪的状态。

固定绿色:扫描仪已准备好可以扫描。

**固定红色**,标示扫描仪错误,例如:扫描仪护盖已打开或卡 纸等。

闪烁绿色:等待/"能源之星"模式,正在扫描/忙碌中。 闪烁红色:扫描仪故障。

| 错误代码          | 说明        |
|---------------|-----------|
| 0             | USB 电缆未连接 |
| 1-5,<br>7 和 8 | 请致电服务中心   |
| 6             | 扫描仪护盖已打开  |
| 9             | 卡纸        |

## 电源开关和连接器

电源开关

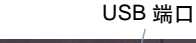

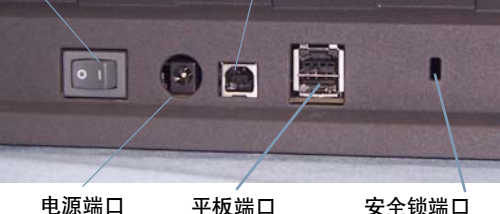

- 平板端口
- 电源开关 打开和关闭扫描仪电源。
- **电源端口** 将电源线连接到扫描仪。
- **USB 端口** 将扫描仪连接到 PC。
- 平板端口 将连接平板附件连接到扫描仪。

**安全锁端口** — 将安全锁连接到扫描仪。

## 清洁和维护

有关详细的清洁和更换操作步骤,请参阅本使用指南第5章 的*维护*部分。

## 打开扫描仪护盖

- 1. 关闭扫描仪电源。
- 2. 按扫描仪护盖释放杆,并将扫描仪护盖向下拉。

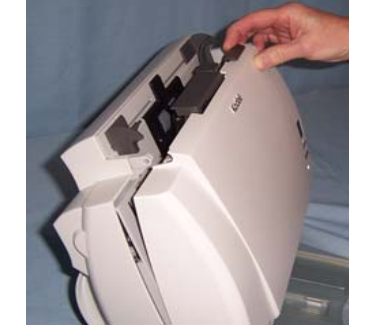

3. 清洁扫描仪或更换部件后,将护盖关上。

4. 打开扫描仪。

## 清洁或更换进纸模块

- 1. 打开扫描仪护盖。
  - 注:纸张存在传感器位于进纸模块的右侧。 取下或清洁 进纸模块周围时,请务必小心不要损坏纸张存在传 感器。

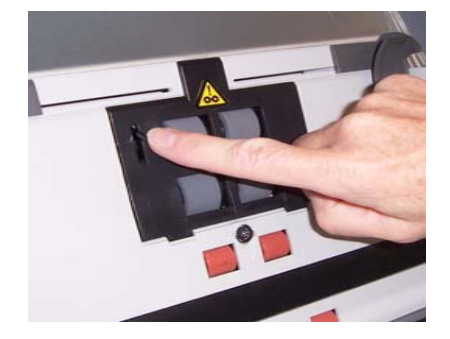

2. 推压进纸模块护盖的卷边,将其向上拉起并取出。

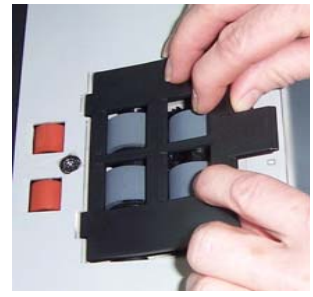

3. 向上转动进纸模块,将它推向左边以向上拉出其位置。

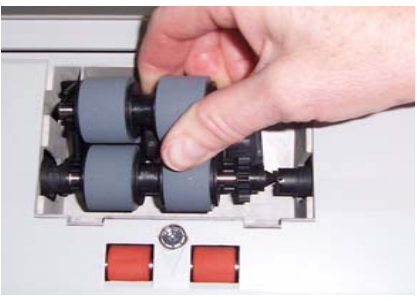

- 4. 用手转动进纸模块滚轮并使用进纸轮清洁垫擦拭。
- 5. 检查进纸模块。如果滚轮存在磨损或损坏的迹象,或在清 洁后继续出现重张进纸,请更换滚轮或进纸模块。
- 6. 使用吸尘器或清洁垫,清除进纸模块区域的灰尘和碎屑。
- 7. 插入进纸模块, 对齐插脚将进纸模块推向左边卡入到位。 确定齿轮已对齐并且嵌入定位。
- 8. 重新安装进纸模块护盖,将弹片对齐插槽,然后向下推入 进纸模块护盖直到嵌入定位。